## Connexion au site SharePoint **rapports financiers des conseils scolaires** avec un compte d'organisation

1. À partir du courriel d'invitation qui vous a été envoyé, cliquez sur le lien "rapports financiers des conseils scolaires"

Biggar, Lindsey (CSC) is inviting you to collaborate on School Board Financial Reports (Biggar, Lindsey (CSC) vous invite à collaborer aux rapports financiers des conseils scolaires) Inbox ×

 Biggar, Lindsey (CSC)
 Aug 10, 2022, 3:42 PM (1 day ago)

 to me, Lindsey.Biggar ◆
 > French ◆ View original message

 ✓A Detect language ◆ > French ◆ View original message
 Voici le site que Biggar, Lindsey (CSC) a partagé avec vous.

 Aller aux rapports financiers des conseils scolaires
 Suivez ce site pour obtenir des mises à jour dans votre fil d'actualité.

2. Vous accéderez à un écran comme celui qui est ci-dessous. Cliquez sur « Compte d'organisation » et suivez les instructions.

| 1 Office 365                                                                                                    |   |
|----------------------------------------------------------------------------------------------------|---|
| Bienvenue dans SharePoint Online         Pour accepter votre invitation, connectez-vous avec un compte Microsoft ou un compte qui vous est attribué par votre organisation. En vous connectez au gouvenmement de l'Ontario d'utiliser votre profit de base (nom et adresse cournet) conformément à sa déclaration de confidentialité, Le gouvenmement de l'Ontario n'a pas fourni de liens vers leurs modalités pour que vous puissiez les consulter. Vous pouvez supprimer ces autorisations à myappic.microsoft.com.         Image: Compte Microsoft       Connectez-vous avec le compte que vous utilisez pour OneDrive, Xbox LIVE, Outlook.com ou d'autres services Microsoft.         Image: Compte d'organisation       Connectez-vous avec le compte fourni par votre entreprise ou votre établissement scolaire à utiliser avec. Office 365 ou d'autres services Microsoft.         Vous navez pas l'un ou l'autre compte? Créaz un compte Microsoft, c'est rapide et facile! | A |
| Confidentialité juridique                                                                                                    |   |
|                                                                                                    |   |

Saisir le nom de votre conseil scolaire et votre courriel, puis appuyer sur « Suivant ».
 L'affichage que vous verrez sera adapté à votre organisme.

| thtps://login.microsoftonline.com/cddc1229-ac2a-4b97-b78a-0e5cacb5865c/oauth2/authorize?client_id=00000003-0000-0ff1-ce00-00000000000&respo     | nse_mode=form_post&protectedtoken=true&response_type=code% § |
|----------------------------------------------------------------------------------------------------|--------------------------------------------------------------|
|                                                                                                    |                                                              |
| Ontario S         Connexion         Adresse courriel, numéro de téléphone ou nom Sky         Votre compte n'est pas accessible?         Suivant |                                                              |
| Welcome to the Government of Ontario Office 365<br>Sign In page.                                                                                |                                                              |
| C Options de connexion                                                                                                    |                                                              |

4. Saisir votre mot de passe et cliquer sur « Se connecter ». De nouveau, l'affichage sera adapté à votre organisme.

| https://login.live.com/oauth20_authorize.srf?response_type=code&client_id=5148334 | -085c-4d86-bf88-cf50c7252078&scope=openid+profile+email+offline_access&response_mode=form_post&redirect_uri=https%3a%2f% |
|-----------------------------------------------------------------------------------|----------------------------------------------------------------------------------------------------|
|                                                                                   |                                                                                                    |
|                                                                                   | Microsoft<br>ddsblindsey@gmail.com<br>Entrez le mot de passe                                                             |
|                                                                                   | Mot de passe<br>Mot de passe oublié?<br>Envoyer le code par courriel à ddsblindsey@gmail.com<br>Se connecter             |
|                                                                                   |                                                                                                    |

5. Une vérification de sécurité supplémentaire sera nécessaire. Vous serez invité à obtenir l'application "Microsoft Authenticator App" ou vous pouvez sélectionner "Je veux configurer une autre méthode".

|             | Proteger votre compte                                                                                          |
|-------------|----------------------------------------------------------------------------------------------------|
| Votre (     | organisation requiert la configuration des méthodes suivantes pour prouver qui vous êtes.                      |
| Micros      | oft Authenticator                                                                                              |
|             | Commencer par obtenir l'application                                                                            |
|             | Sur votre téléphone, installez l'application Microsoft Authenticator. Télécharger maintenant                   |
|             | Après avoir installé l'application Microsoft Authenticator sur votre périphérique, cliquez sur<br>« Suivant ». |
|             | Je souhaite utiliser une autre application d'authentification                                                  |
|             | Suivant                                                                                                    |
| veux config | urer une autre méthode                                                                                         |

- 6. Si vous avez choisi de télécharger l'application "Microsoft Authenticator App", voici les étapes à suivre :
  - I. Sur votre téléphone, allez sur l'App Store (pour iPhone) ou le Google Play Store (pour Android). Recherchez l'application Microsoft Authenticator. Téléchargez et ouvrez l'application.

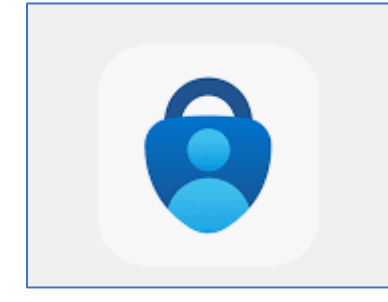

## II. Cliquez sur "Suivant"

|            | Protéger votre compte                                                                                                    |
|------------|----------------------------------------------------------------------------------------------------|
| Votre      | organisation requiert la configuration des méthodes suivantes pour prouver qui vous êtes.                                                                                                    |
| Micros     | Context Authenticator<br>Commencer par obtenir l'application<br>Sur votre téléphone, installez l'application Microsoft Authenticator. Télécharger maintenant<br>Après avoir installé l'application Microsoft Authenticator sur votre périphérique. cliquez sur<br>« Suivant ».<br>Je souhaite utiliser une autre application d'authentification<br>Suivant |
| veux confi | gurer une autre méthode                                                                                                    |

III. Suivez les instructions sur l'écran et vérifiez votre identité en utilisant l'application Microsoft Authenticator.

7. Si vous avez choisi "Je veux configurer une autre méthode", vous serez invité à sélectionner une méthode d'un menu déroulant. Sélectionnez "Téléphone".

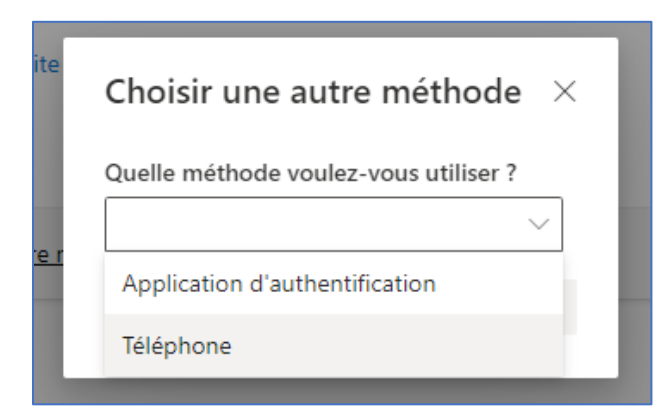

8. Sélectionnez "Confirmer"

| Choisi              | ir une autre n            | néthode $	imes$            |
|---------------------|---------------------------|----------------------------|
| Quelle m<br>Télépho | néthode voulez-vou<br>one | us utiliser ? $\checkmark$ |
|                     | Annuler                   | Confirmer                  |

9. Sélectionnez "Canada (+1)" de la liste déroulante. Saisissez votre numéro de téléphone cellulaire incluant l'indicatif régional dans le champ « Entrer un numéro de téléphone ». Sélectionnez l'option "M'envoyer un code par SMS".

| Votre organisation requie                                           | ert la configuration des méthodes suivantes pour prouver qui vous êtes.                                                                                             |
|---------------------------------------------------------------------|----------------------------------------------------------------------------------------------------|
| Téléphone                                                           |                                                                                                    |
| Vous pouvez prouver qui vous ê<br>par SMS à votre téléphone.        | êtes en répondant à un appel sur votre téléphone ou en envoyant un cod                                                                                              |
| Quel numéro de téléphone voul                                       | lez-vous utiliser ?                                                                                                    |
| Canada (+1)                                                         | ← Entrer un numéro de téléphone                                                                                                    |
| M'envoyer un code par SMS                                           | S                                                                                                    |
| O Appelez-moi                                                       |                                                                                                    |
| Des frais relatifs aux messages e<br>que vous acceptezConditions d' | et aux données peuvent s'appliquer.Si vous choisissez Suivant, cela signifi<br>'utilisation du service et <u>Déclaration sur la confidentialité et les cookies.</u> |
|                                                                     |                                                                                                    |
| le veux configurer une autre mét                                    | thode                                                                                                    |

10. Saisissez le code de vérification que vous avez reçu sur votre téléphone cellulaire et cliquez sur « Suivant ».

| Votre organisation requiert la configuration des mét         | hodes suivantes pour prouver qui vous êtes. |
|--------------------------------------------------------------|---------------------------------------------|
| Téléphone<br>Nous venons d'envoyer un code à 6 chiffres à +1 | Entrez le code ci-dessous.                  |
| Renvoyer le code                                             | Précédent Suivant                           |

11. Vous recevrez un message indiquant que « Votre téléphone a été enregistré avec succès. ». Sélectionnez « Suivant ».

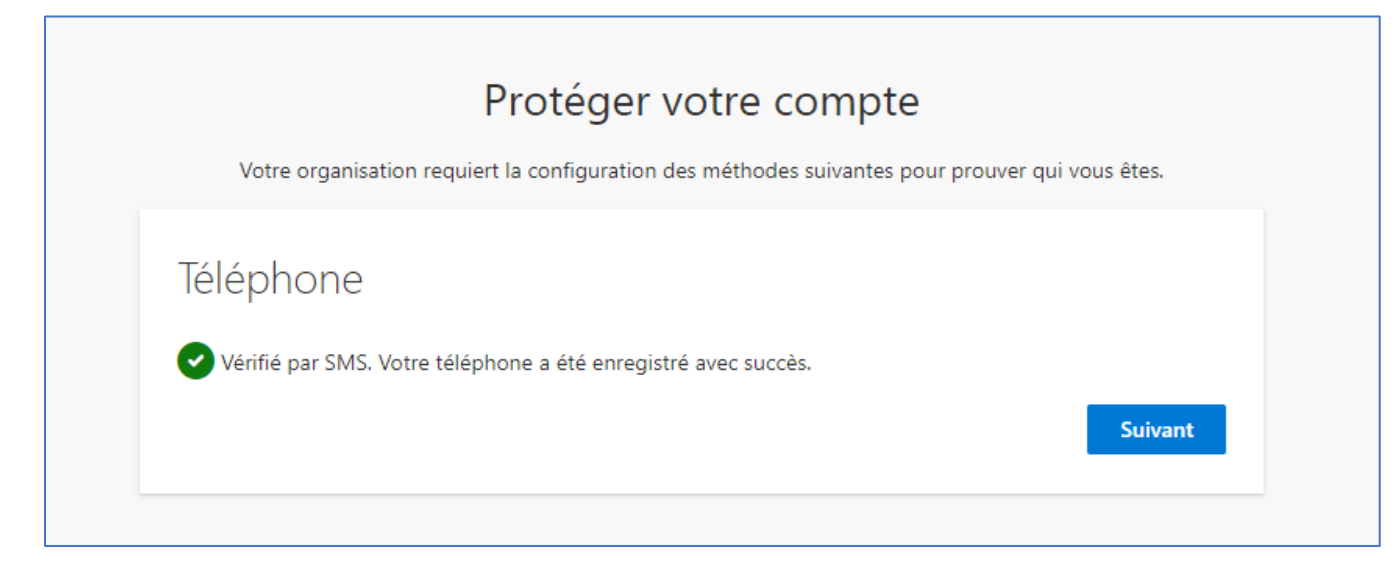

12. Sélectionnez « Terminé » sur l'écran « Opération réussie »:

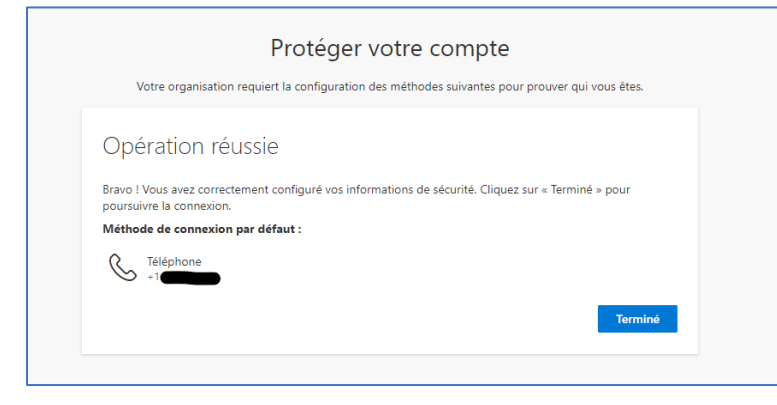

## 13. Une fois que la vérification est réussie, la page d'accueil du site rapports financiers des conseils scolaires s'affichera

| SB School Bo                          | oard Financial Reports                                                                                                    |              |                                       |
|---------------------------------------|----------------------------------------------------------------------------------------------------|--------------|---------------------------------------|
| Accueil                               |                                                                                                    |              |                                       |
| Documents<br>Financial Submission Log | School Board Financial Reports                                                                                                    | Documents    | Afficher tout                         |
| Corbeille This page<br>documer        | This page includes links to submit your school board's financial supporting documentation to the ministry at the regular reporting cycles. Please upload the required financial supporting documentation as noted in the 2022:SBXX memo sent to the school boards for 21-22 Financial Statements.                                                                                              | =            | Tous les documents v (j)<br>Modifié v |
|                                       | For questions related to your boards, please contact your <u>ministry financial analysts</u> .<br>For inquiries related to SharePoint site access or functionality, please contact your <u>ministry finance</u><br>officers.                                                                                                    | 📩 Algoma Dis | trict Sc 29 juillet                   |
|                                       | Rapports financiers des conseils scolaires                                                                                                    |              |                                       |
|                                       | Cette rubrique contient des liens permettant de soumettre au ministère les pièces justificatives<br>financières de votre conseil scolaire lors des cycles de rapport réguliers. Veuillez télécharger les<br>pièces justificatives financières requises, comme indiqué dans la note de service 2022 : SBXX à<br>l'intention des conseils scolaires, relative aux états financiers de 2021-2022. |              |                                       |
|                                       | Pour toutes questions relatives à vos conseils scolaires, veuillez communiquer avec votre <u>analyste</u><br>financier du ministère.                                                                                                    |              |                                       |
|                                       | Pour toutes questions relatives à l'accès au site SharePoint ou aux fonctionnalités, veuillez contacter votre <u>agent ou agente des finances au ministère</u> .                                                                                                    |              |                                       |

## Comment accéder au site SharePoint lors de votre prochaine connexion

- 1. À partir de vos signets ou favoris, cliquez sur le lien qui mène au site : rapports financiers des conseils scolaires (sharepoint.com)
- 2. Si vous n'êtes pas connecté à Microsoft, vous devrez vous connecter à l'aide d'un code que vous recevrez sur votre téléphone cellulaire.

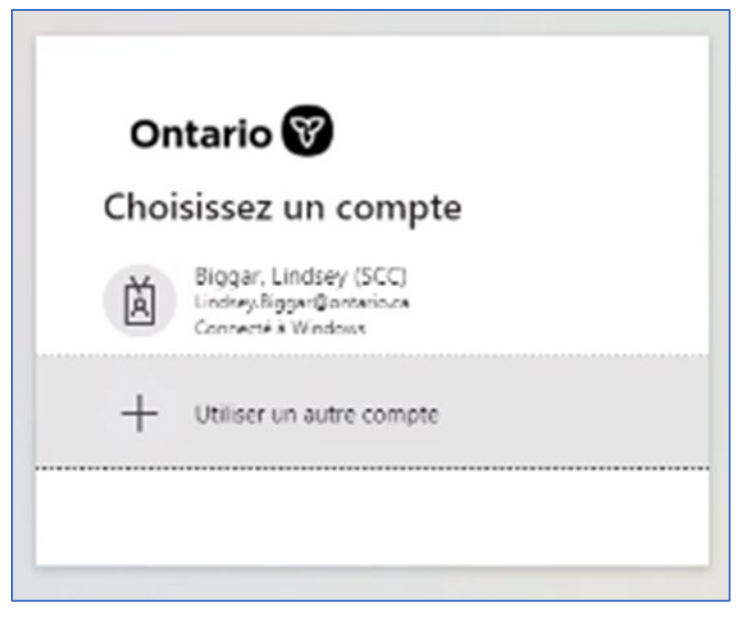